Cristina Cacho Martín-k idatzia Astelehena, 2005(e)ko abuztua(r)en 22-(e)an 11:44etan

There are no translations available.

Presentamos la nueva herramienta de Microsoft gratuita para acabar con el molesto software

### espía. Microsoft Windows AntiSpyware (Beta)

- 1. Introducción
- 2. Requerimientos del sistema
- 3. Descarga e Instalación
- 4. AntiSpyware Setup Assistant

- 4.1 Actualizaciones automáticas
- 4.2 Protección en tiempo Real
- 4.3 Comunidad SpyNet anti-spyware
- 4.4 Escaneo del sistema
  - 5. Escaneando con Microsoft Antispyware

Cristina Cacho Martín-k idatzia Astelehena, 2005(e)ko abuztua(r)en 22-(e)an 11:44etan

6. Configuración

- 6.1 Real-Time Protection
- 6.2 Componentes de Advanced Tools

### 6.3 Settings

7. Conclusiones

# 1. Introducción

**Spyware** es un software malintencionado que amenaza la seguridad y la privacidad de usuarios, son programas, por ejemplo, que pueden grabar pulsaciones de teclado o que pueden tomar un equipo entre anuncios emergentes no deseados. La situación ha llegado a un punto en el que los usuarios con poca experiencia ven con impotencia como su navegador "busca" en cualquier lugar menos en Google, en su escritorio aparecen iconos raros y las ventanas de publicidad se suceden constantemente. Y aunque el SP2 de XP, parece que limita el impacto de los ActiveX, antes o después alguno se cuela.

Según un estudio realizado en Noviembre del 2004, se estima que el 67% de clientes de PCs están infectados por algún tipo de software espías (spyware).

**Microsoft Windows AntiSpyware**, basado en un programa de Giant Company Publicidad, es una utilidad con la que podrás eliminar fácilmente los programas espía que se hayan infiltrado en tu PC, a la vez que te protege para que no te 'entren' más.

Cristina Cacho Martín-k idatzia Astelehena, 2005(e)ko abuztua(r)en 22-(e)an 11:44etan

A la hora de trabajar con la aplicación, ésta buscará diversos signos de posibles "síntomas", utilizando un sistema muy similar al de los antivirus para comprobar firmas o huellas de archivos malignos.

Windows AntiSpyware permite a los clientes:

-- Detectar y eliminar spyware. Los spyware conocidos pueden detectarse y eliminarse rápidamente del ordenador.

-- Mejorar la seguridad del explorador de Internet. La protección continua registra más de 50 modos en los que sitios Web y ordenadores pueden transmitir spyware en un ordenador.

-- Detener las últimas amenazas. La firma de nuevos spyware identificados por la comunidad **S** pyNet

(TM) y por los investigadores de Microsoft puede descargarse automáticamente al ordenador, lo que ayuda a detener rápidamente las nuevas amenazas.

Además Microsoft Windows AntiSpyware aporta otras herramientas de gran utilidad como exploradores del sistema, el borrador de rastros y el recuperador del secuestro del navegador...

### 2. Requerimientos del sistema

AntiSpyware de Windows (Beta) sólo está actualmente disponible en inglés.

Los requisitos mínimos de sistema para AntiSpyware de Windows (Beta) son siguientes:

-- Microsoft Internet Explorer 6 o una versión posterior

-- Un procesador de al menos 300 megahercios (MHz)

Cristina Cacho Martín-k idatzia Astelehena, 2005(e)ko abuztua(r)en 22-(e)an 11:44etan

-- Al menos 64 megabytes (MB) de RAM

-- 10 MB de espacio disponible en su disco duro

-- Acceso a Internet con una velocidad de conexión al menos de 28,8 kilobits por segundo (Kbps)

Se recomienda la instalación de los Service Pack más recientes y las actualizaciones críticas antes de instalar AntiSpyware de Windows (Beta).

### 3. Descarga e Instalación

Actualmente se puede probar el producto de Microsoft, descargándolo desde su página web <u>h</u> ttp://www.microsoft.com/athome/security/spyware/default.mspx

, y es necesario utilizar Internet Explorer como ya se comentó anteriormente, porque necesita instalar un componente ActiveX que comprueba la validez del XP.

Después de confirmar que cumplimos los requisitos mínimos, comenzaremos la instalación de esta herramienta.

Cristina Cacho Martín-k idatzia Astelehena, 2005(e)ko abuztua(r)en 22-(e)an 11:44etan

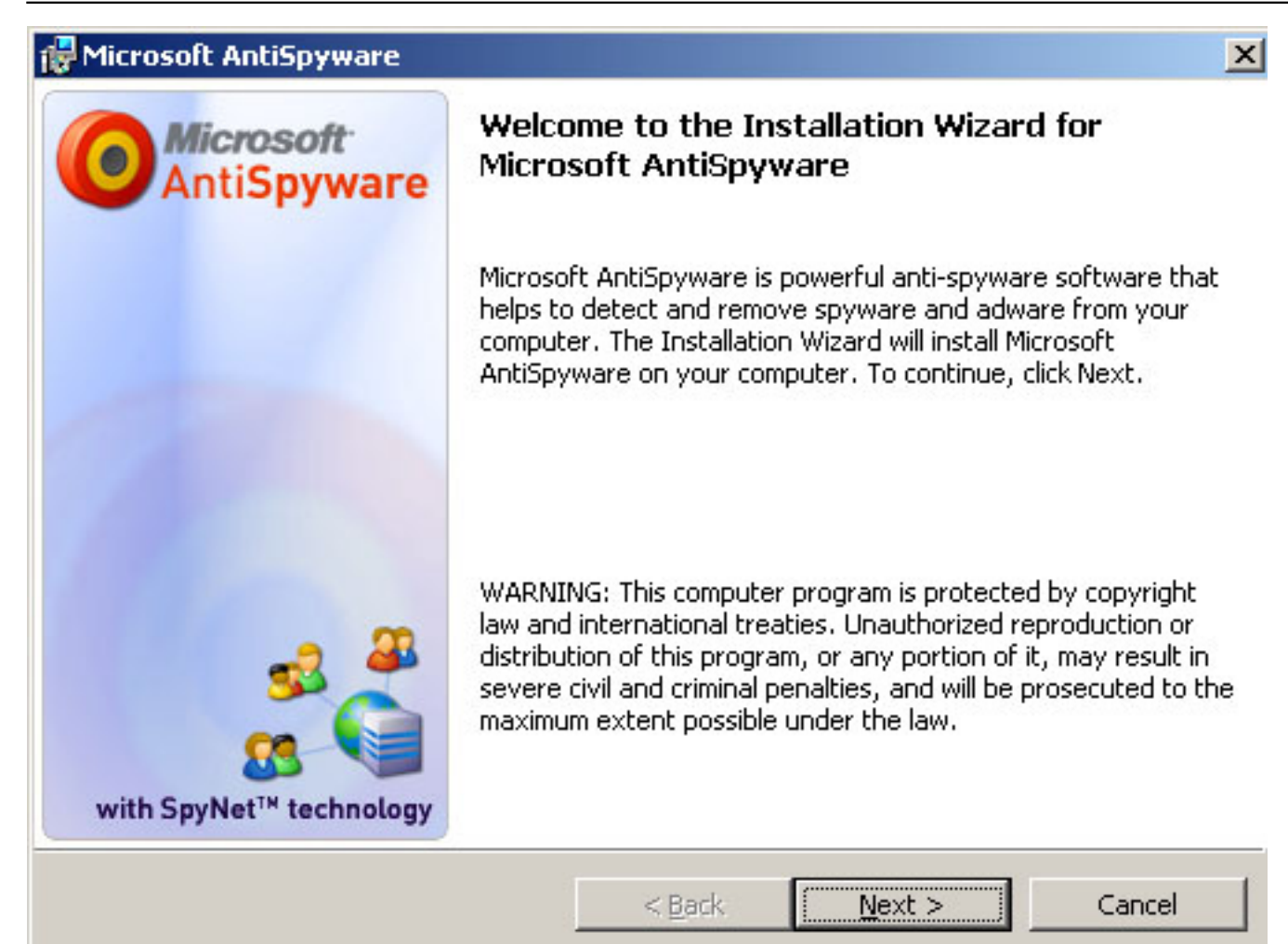

Bellsaliklencipaceoptimenean IDespasées teleplacinát quaeiléas y aceptes los términos y condiciones

Cristina Cacho Martín-k idatzia Astelehena, 2005(e)ko abuztua(r)en 22-(e)an 11:44etan

| Microsoft AntiSpyware                                                                                                    |                                                                 |                                                                      | 2                                                  |
|----------------------------------------------------------------------------------------------------|-----------------------------------------------------------------|----------------------------------------------------------------------|----------------------------------------------------|
| Microsoft AntiSpyware License Ag<br>Please read the following license agre                                                                            | reement<br>ement carefully.                                     |                                                                      | 0                                                  |
| MICROSOFT PRE-RELEASE SOFTWA                                                                                                    | RE LICENSE TERM                                                 | 5                                                                    |                                                    |
| FOR MICROSOFT WINDOWS 2000, V                                                                                                    | VINDOWS XP, AND                                                 | WINDOWS SERV                                                         | ER 2003                                            |
| These license terms are an agreement be<br>live, one of its affiliates) and you. Please<br>named above, which includes the media<br>to any Microsoft: | etween Microsoft Co<br>e read them. They<br>on which you receiv | prporation (or based<br>apply to the pre-rel<br>ed it, if any. The t | d on where you<br>ease software<br>erms also apply |
| • updates,                                                                                                    |                                                                 |                                                                      | •                                                  |
| I accept the terms in the license agree I do not accept the terms in the license                                                                      | ement<br>se agreement                                           |                                                                      |                                                    |
| stallShield                                                                                                    |                                                                 |                                                                      |                                                    |
|                                                                                                    | < <u>B</u> ack                                                  | <u>N</u> ext >                                                       | Cancel                                             |

Einiasto Elationstalasió haeste ácem phetis peleance Set Upa Assistantosoft AntiSpyware" y pulsa

Cristina Cacho Martín-k idatzia Astelehena, 2005(e)ko abuztua(r)en 22-(e)an 11:44etan

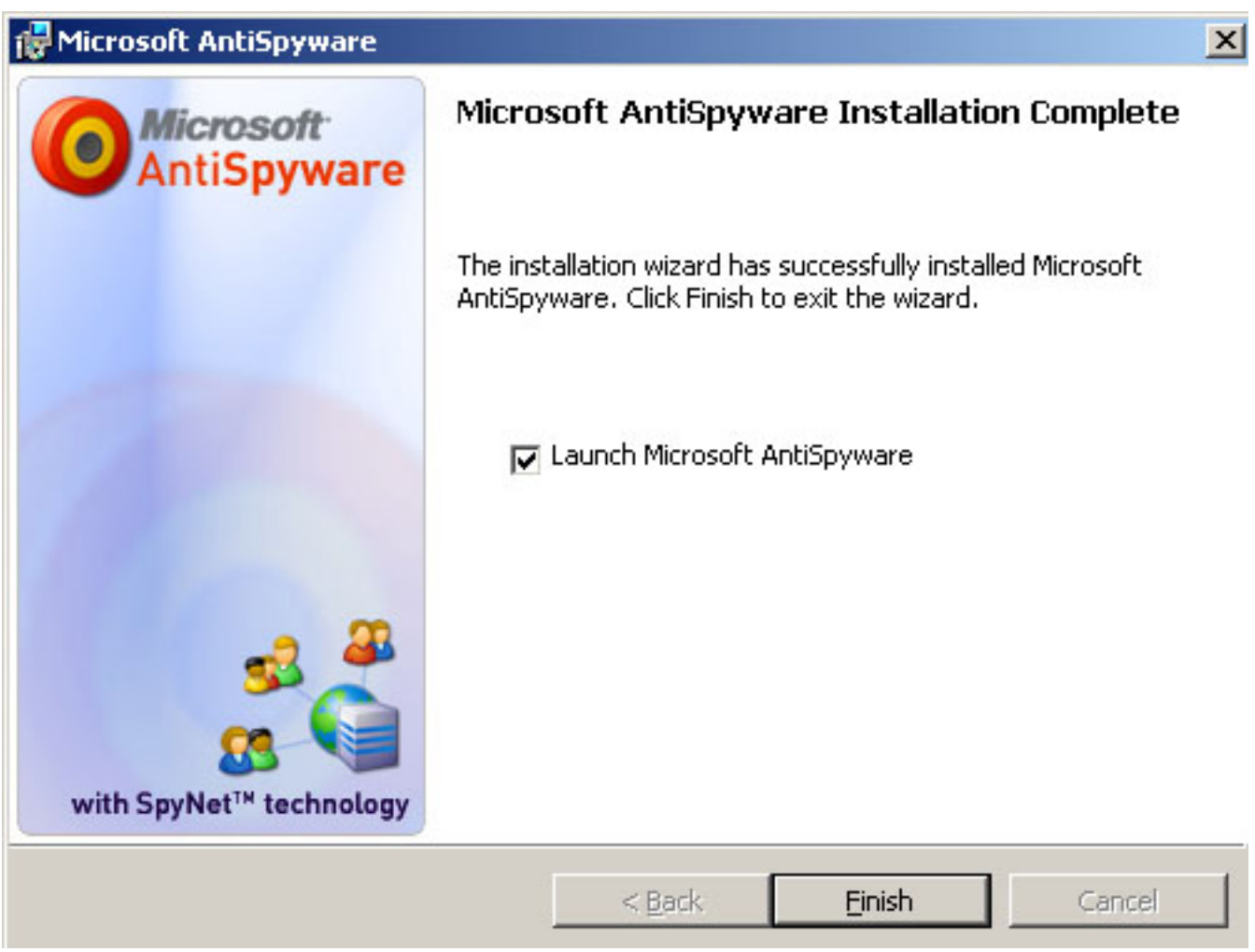

## 4. AntiSpyware Setup Assistant

AntiSpyware Setup Assistant, que consta de cuatro pasos, nos ayudará en el proceso de configuración.

Cristina Cacho Martín-k idatzia Astelehena, 2005(e)ko abuztua(r)en 22-(e)an 11:44etan

| Setup Assi                                                                                                    | stant                                                                                            | pyware                                                     |                                                                                 |
|----------------------------------------------------------------------------------------------------|--------------------------------------------------------------------------------------------------|------------------------------------------------------------|---------------------------------------------------------------------------------|
| ongratulations! This Setup<br>take this unique, multi-facet<br>ninutes, you'll be able to run<br>liminate spyware threats. | Assistant will advise and guide<br>ed system a virtual fortress a<br>an in-depth spyware scan, h | you through the<br>gainst spyware t<br>elp sanitize your s | four key points that help<br>hreats. In just a few<br>system and help arm it to |
| 4 Easy Steps to get yo                                                                                                    |                                                                                                  | Ga                                                         | <b>C</b>                                                                        |
| 1. Automatic Updates                                                                                                    | 2. Real-time Protection                                                                          | 3. SpyNet™                                                 | 4. Scan your computer                                                           |
| lick on Neut to begin ce                                                                                                   | hun                                                                                              |                                                            |                                                                                 |

### 4.1 Actualizaciones automáticas

Para configurar esta opción, y así estar seguro de que cada día automáticamente se descarga la última actualización, pulsa **Yes, automatically keep Microsoft AntiSpyware updated** (recommended), y después Next.

Cristina Cacho Martín-k idatzia Astelehena, 2005(e)ko abuztua(r)en 22-(e)an 11:44etan

| licrosoft Anti | Spyware Setup Assistant                                                                                                    |
|----------------|----------------------------------------------------------------------------------------------------|
|                | Step 1 of 3                                                                                                    |
|                |                                                                                                    |
| C              |                                                                                                    |
|                | Keep Your Computer in the Know                                                                                                    |
|                | Dozens of spyware programs are hatched in a single day. That's why AutoUpdater helps<br>keep your computer in the know. By allowing it to automatically update every day, you'll<br>help ensure that your computer is alert and ready to ward off the latest in spyware<br>developments. Don't waste your time deciding when to update your Microsoft<br>AntiSpyware, let AutoUpdater do it for you. |
|                | Would you like to enable AutoUpdater?                                                                                                    |
|                | Yes, automatically keep Microsoft AntiSpyware updated (recommended).                                                                                                    |
|                | C No.                                                                                                    |
|                |                                                                                                    |
|                |                                                                                                    |
|                | Learn more about spyware definitions and undates                                                                                                    |
|                |                                                                                                    |
| Cancel         | Back Next                                                                                                    |
| -              |                                                                                                    |

### 4.2 Protección en tiempo Real

Este paso nos permite activar la protección en tiempo Real, que incluye mas de 50 puntos de control para proteger tu ordenador cuando bajas software o se producen otros cambios en el sistema. También previene que algún programa sin autorización tome el control de tu ordenador.

Para habilitarlo, selecciona Yes, help keep me secure (recommended), y pulsa Next.

Cristina Cacho Martín-k idatzia Astelehena, 2005(e)ko abuztua(r)en 22-(e)an 11:44etan

| Microsoft Antis | pyware Setup Assistant                                                                                                    |
|-----------------|----------------------------------------------------------------------------------------------------|
|                 | Step 2 of 3                                                                                                    |
| <b>(</b> )      | Meet Your Computer's New Bodyguards                                                                                                    |
|                 | Think of Microsoft AntiSpyware's Security Agents as your computer's personal<br>bodyguards. More than 50 Security Checkpoints analyze all software and system changes<br>to your computer. They allow only unthreatening changes to be made; they block known<br>spyware threats; and in some cases, prompt you to make the decision. In short, Security<br>Checkpoints intercept potential hazards in real-time and help you decide what has access<br>to your system. |
|                 | Would you like Real-time Security Agent protection?                                                                                                    |
|                 | Yes, help keep me secure (recommended).                                                                                                    |
|                 | C No.                                                                                                    |
|                 |                                                                                                    |
|                 | Learn more about Security Agents                                                                                                    |
| Cancel          | Back Next                                                                                                    |

### 4.3 Comunidad SpyNet anti-spyware

SpyNet es una red de información aportada por los usuarios para la detección de spyware bajo Windows, de tal manera que antes de limpiar definitivamente el intruso, si escogemos participar en **Spynet**, la aplicación enviará una huella a un servidor en Internet.

Por lo tanto, juega un papel clave a la hora de determinar qué programas sospechosos son clasificados como spyware.

Para participar en la comunidad SpyNet, selecciona Yes, I want to help fight spyware (recommended) y Next.

Cristina Cacho Martín-k idatzia Astelehena, 2005(e)ko abuztua(r)en 22-(e)an 11:44etan

| icrosoft Antis | 5pyware Setup Assistant                                                                                                    |
|----------------|----------------------------------------------------------------------------------------------------|
|                | Step 3 of 3                                                                                                    |
|                |                                                                                                    |
| <b>@</b> 2     | SpyNet: The Anti-Spyware Community                                                                                                    |
|                | SpyNet is Microsoft's response to the endless barrage of new spyware software. SpyNet<br>uses industry standard security methods to link thousands of personal computers, like<br>yours, to the world's first anti-spyware network. As soon as one computer in the network<br>picks up on a new string of spyware, Microsoft AntiSpyware will automatically react to<br>protect your system. Together, SpyNet subscribers wield the supremacy of a vast<br>anti-spyware community. |
|                | Would you like to join the SpyNet community?                                                                                                    |
|                | Yes. I want to help fight spyware (recommended).                                                                                                    |
|                | C No.                                                                                                    |
|                |                                                                                                    |
|                |                                                                                                    |
|                | Learn more about the SpyNet Antispyware Community                                                                                                    |
| Cancel         | Back Finish                                                                                                    |
| Control of     |                                                                                                    |

### 4.4 Escanea tu ordenador

El último paso en este Asistente es permitir especificar si se quiere programar una exploración automática diaria (marcando la pestaña que aparece abajo) y también realizar una escaneo inicial del ordenador. Para cambiar la hora de la exploración o la frecuencia una vez dentro del programa, entra en el icono **Spyware Scan**, situado arriba a la derecha y después entra en la sección **Take me to...**, y pulsa sobre **Scan** 

### Scheduler

Dentro de esta sección también tenemos la posibilidad de ver los objetos puestos en cuarentena, así como un historial detallado de los escaneos tanto automáticos como programados llevados a cabo en el sistema.

Cristina Cacho Martín-k idatzia Astelehena, 2005(e)ko abuztua(r)en 22-(e)an 11:44etan

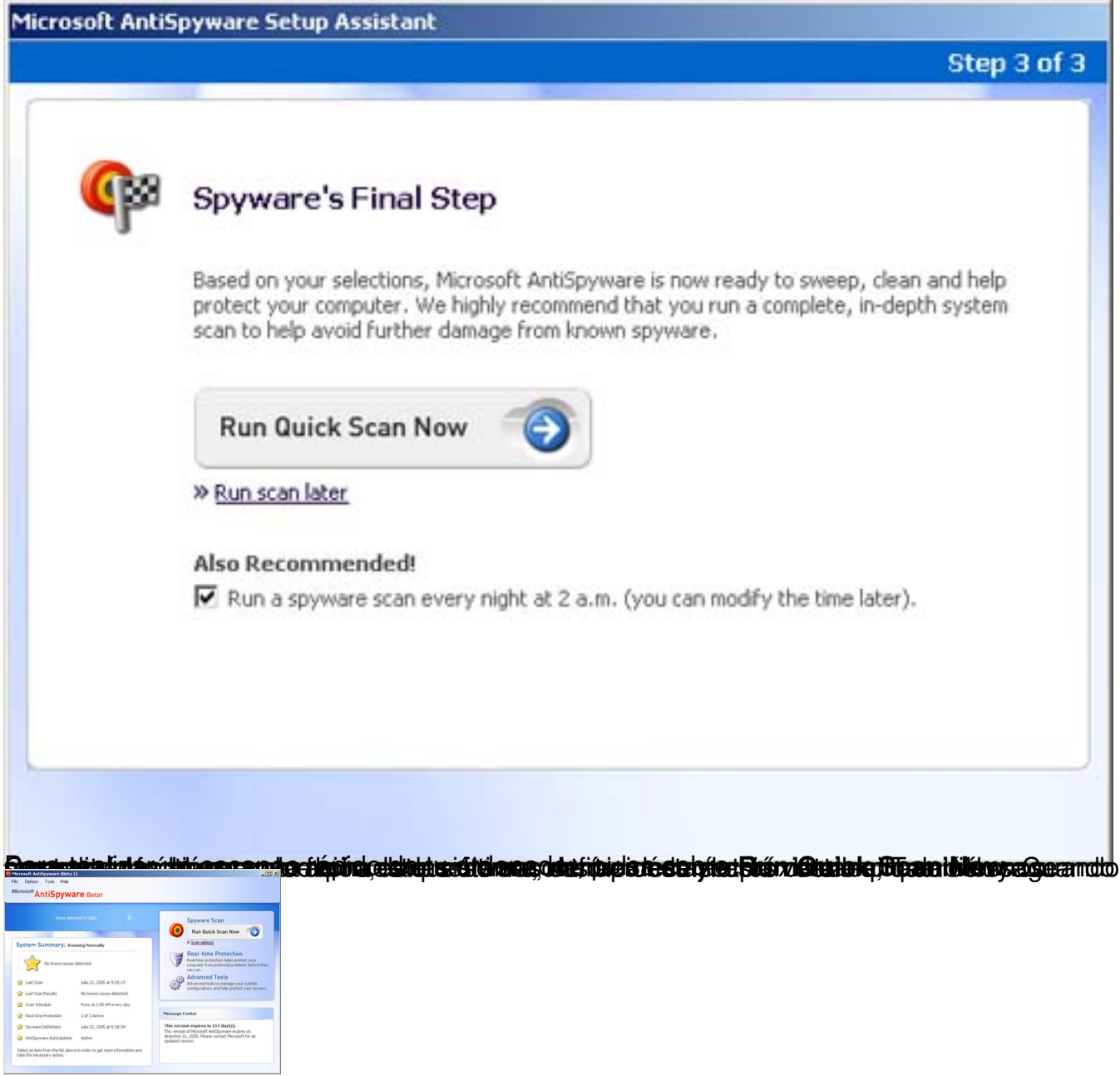

# 5. Escaneando con Microsoft Antispyware

Podemos elegir el tipo de escaneo:

**Intelligent quick scan**. Escanea las localidades, archivos, directorios, Registro, procesos y localidades de memoria más comunes del equipo.

Full system scan. Permite seleccionar varias opciones de escaneo para realizar un escaneo

Cristina Cacho Martín-k idatzia Astelehena, 2005(e)ko abuztua(r)en 22-(e)an 11:44etan

#### personalizado más robusto.

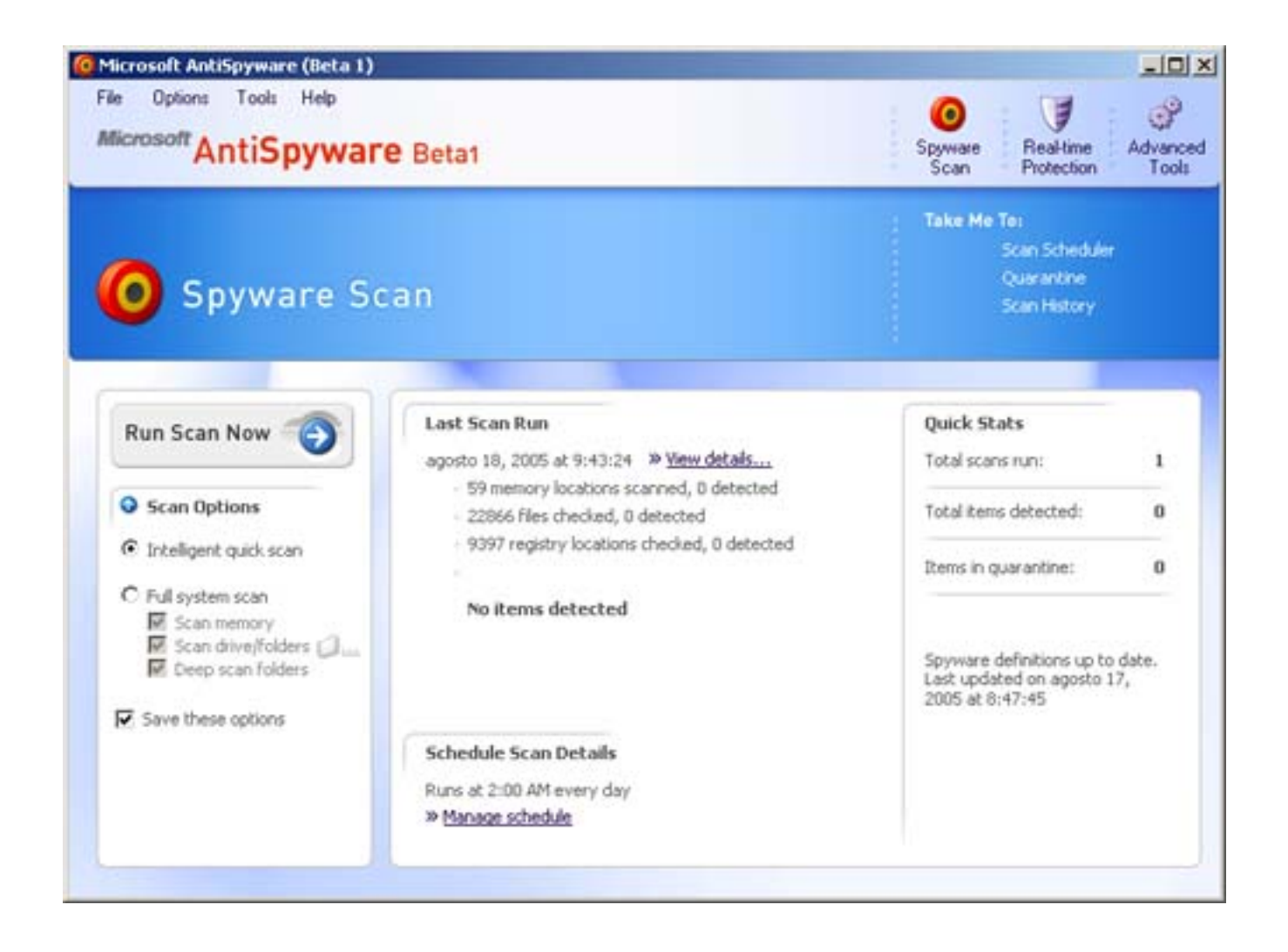

Cuando acabe el proceso de escaneo, aparecerá un resumen de los resultados. Para ver mas detalles pulsa **View Results**.

Cristina Cacho Martín-k idatzia Astelehena, 2005(e)ko abuztua(r)en 22-(e)an 11:44etan

| Microsoft AntiSpyware Spyw                                                            | are Scan Results 🛛 🗙              |
|---------------------------------------------------------------------------------------|-----------------------------------|
| Scan Completed<br>Some potentially unwanted softwar                                   | re has been found on your compu   |
| Scan Summary                                                                          |                                   |
| Items detected:                                                                       | 20                                |
| Memory processes scanned:<br>Items detected:                                          | 41<br>0                           |
| Files scanned:<br>Items infected:                                                     | 20458<br>30                       |
| Registry keys scanned:<br>Items detected:                                             | 9313<br>249                       |
| Scan start time: 28/07/200<br>Scan end time: 28/07/200<br>Total scan time: 6 mins 8 s | 05 11:44:27<br>05 11:50:35<br>ecs |
| View Re                                                                               | sults                             |
| Do not display this window afte                                                       | er a scan.                        |

ere gelen hit die state in die state dat in die state in die state dat in die state dat in die state in die state in die s

Cristina Cacho Martín-k idatzia Astelehena, 2005(e)ko abuztua(r)en 22-(e)an 11:44etan

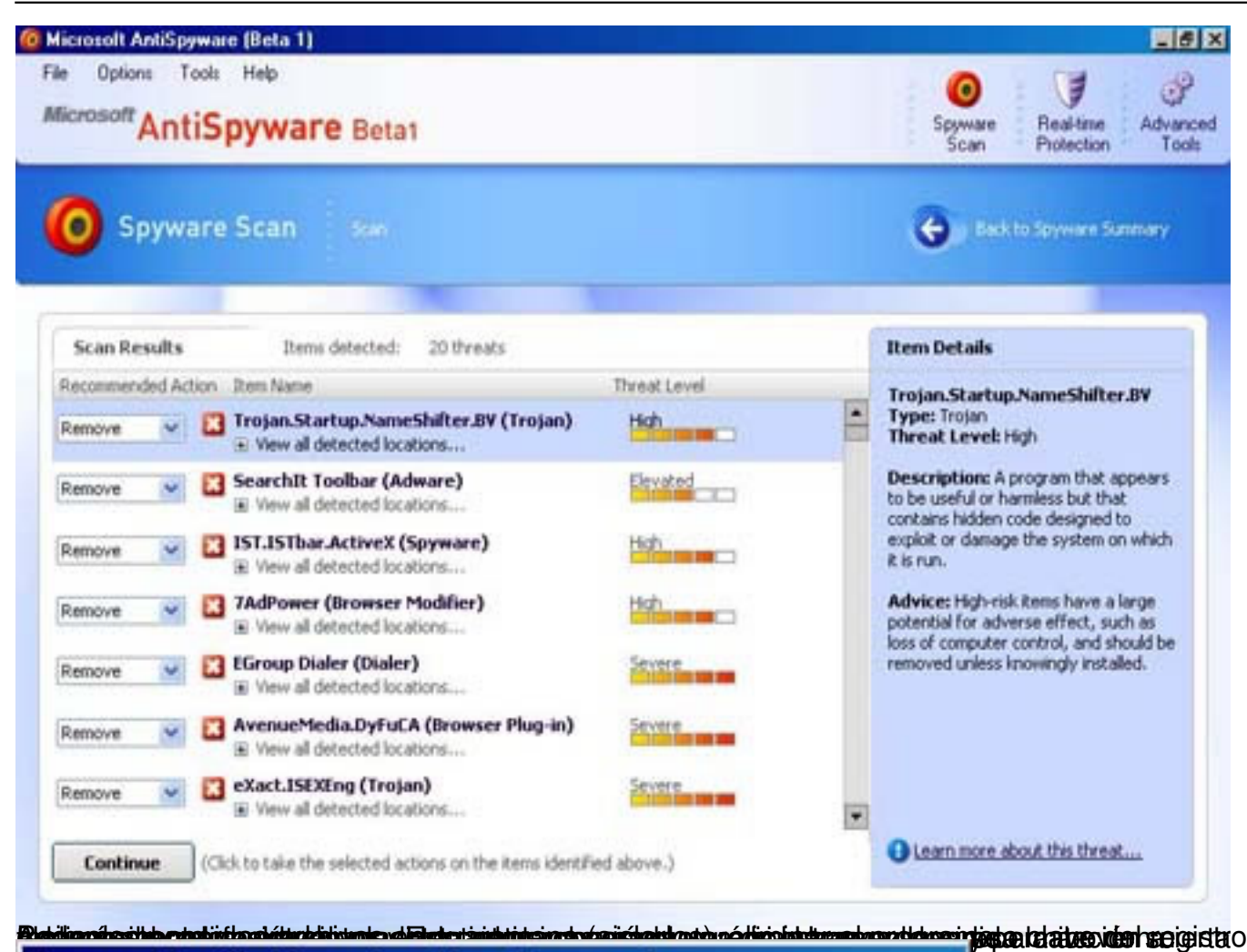

| emove l  | dentified Items from Your Computer?                                                      |
|----------|------------------------------------------------------------------------------------------|
| Selected | actions on the detected threats                                                          |
| •        | Are you sure you would like to perform the following actions<br>on the detected spyware? |
|          | Quarantine: 1 items<br>Remove: 18 items<br>Ignore Always: 0 items<br>Ignore: 1 items     |
| Per      | form the actions selected on the detected items?                                         |
|          |                                                                                          |
| 6 Cor    | figuración                                                                               |

# 6.1 Real-Time Protection

Los Agentes de Seguridad (Security Agents) ayudan a proporcionar protección en tiempo real contra spyware conocidos y otras amenazas maliciosas que atacan los equipos. Dentro de esta sección de encuentran los Internet, System y Application **Agents**.

| Microsoft AntiSpyware (Beta 1)<br>File Options Tools Help<br>Microsoft AntiSpyware Beta1             | Spyware Real-time Advanced Tools                                                                                                    |
|----------------------------------------------------------------------------------------------------|----------------------------------------------------------------------------------------------------|
| Real-time Protection                                                                                 | Take Me To:<br>Internet Agents<br>System Agents<br>Application Agents<br>Elocked Events                                                                                                    |
| Security Agents Status: Agents active                                                                | Real-time Protection is Active<br>58 checipoints on duty<br>>> <u>View all events</u>                                                                                                    |
| Internet Agents     Active (8 checkpoints)     System Agents     Active (25 checkpoints)             | Monitorean un número de puntos de inspección<br>sobre amenazas potenciales, proveniente<br>de aplicaciones realizando conexiones no<br>autorizadas a Internet o cambios en las opciones<br>de conexión a Internet del equipo.               |
| Select a Security Agent from the list above to view more information<br>or manage detailed settings. | Click on a Security Agent, located on the left side of your<br>screen, to learn more about real-time protection and how to<br>easily manage each agent's security checkpoints.                                                              |
|                                                                                                    | Monitorean un número de puntos de inspección<br>sobre amenazas potenciales que realizar<br>cambios a las aplicaciones instaladas, como so<br>las modificaciones a Internet Explorer y la<br>descarga de aplicaciones ActiveX desde Internet |

### 6.2 Componentes de Advanced Tools

Son un conjunto de herramientas que proporcionan funcionalidad adicional utilizada para proteger el equipo de spyware y otro tipo de software no deseado. Dentro podemos encontrar dos secciones:

System Tools. Proporcionan un medio para explorar y ayudar a asegurar tu equipo.

**Privacy Tools**. Proporcionan características adicionales para ayudar a proteger tu equipo de invasiones a la privacidad.

| Microsoft Anti5pyware (Beta 1)                         |                                                                                                    |
|--------------------------------------------------------|----------------------------------------------------------------------------------------------------|
| File Options Tools Help<br>Microsoft AntiSpyware Beta1 | Spyware Scan Protection Tools                                                                                              |
| Advanced Tools                                         | Take Me Te:<br>System Explorers<br>Browser Restore<br>Tracks Eraser                                                        |
| System Tools Explore and help secure your computer.    | Browser Restore permite que la página<br>predeterminada, páginas de búsqueda y<br>otras configuraciones del ordenador sean |
| System Explorers browser Rescore                       | restauradas.                                                                                                    |
| Privacy Tools Help protect your computer and files     | System Explorers permite explorar y administrar elementos claves del equipo.                                               |

### 6.3 Settings

A través de esta interfaz se pueden modificar diferentes opciones de configuración entre las que se encuentran: AutoUpdater, Real-time Protection, Alerts, SpyNet AntiSpyware Community, Spyware Scan y General .

Cristina Cacho Martín-k idatzia Astelehena, 2005(e)ko abuztua(r)en 22-(e)an 11:44etan

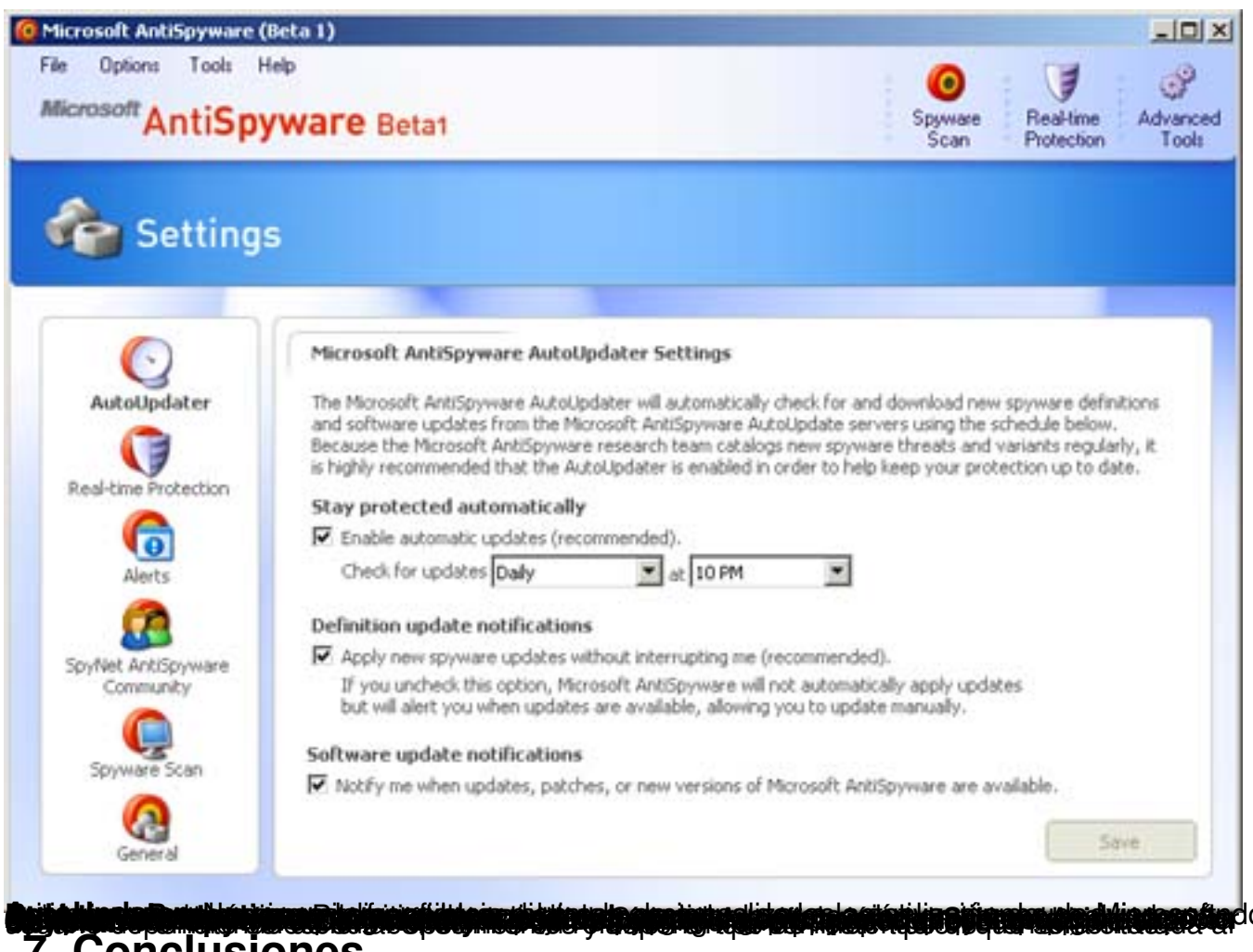

# 7. Conclusiones

El software Microsoft Anti-Spyware presenta una serie de características importantes relativas a la seguridad, permitiendo identificar de manera correcta código malicioso del tipo spyware como ventanas de mensajes emergentes no deseadas, barras incrustadas en el navegador Web Internet Explorer y hasta tipos software peer-to-peer.

En resumen, aunque se encuentra en fase Beta, tiene una interfaz amigable, herramientas de gran utilidad, es muy fácil de usar, se actualiza automáticamente, y presenta características avanzadas, que pueden ser configuradas por usuarios con conocimientos de este tipo de software.

En contraposición, hasta el momento la versión disponible sólo se encuentra en inglés y está diseñado para que se ejecute un número limitado de días. Actualmente, el período de esta versión finaliza el 31 de Diciembre de 2005.